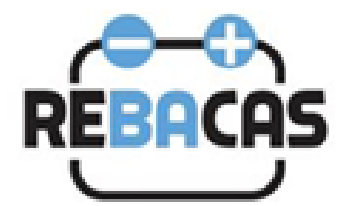

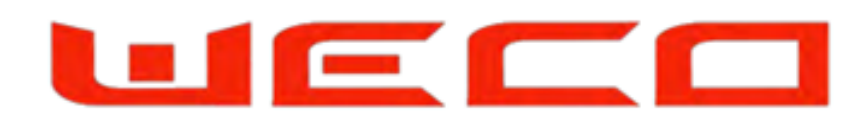

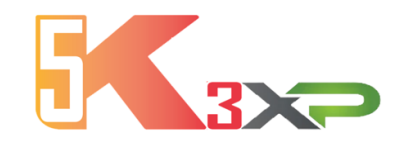

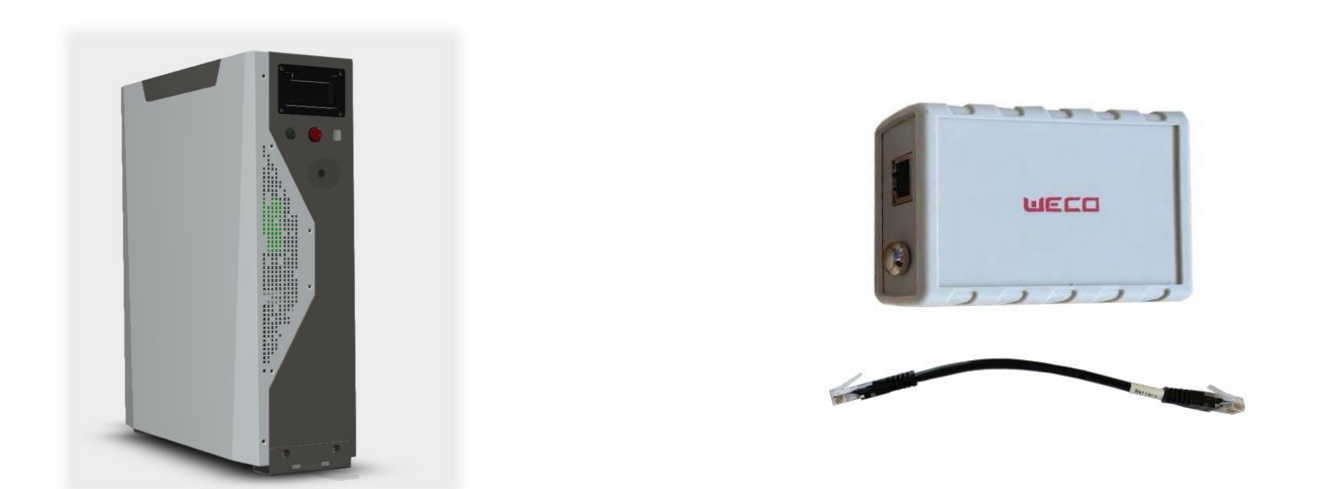

5K3 Introduction to WeCo Wifi W e C o B atterías W i F i D evice App IOS & Android Free

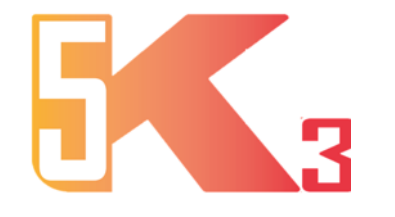

Fecha de Produccion: June 2020 – End on March 2022

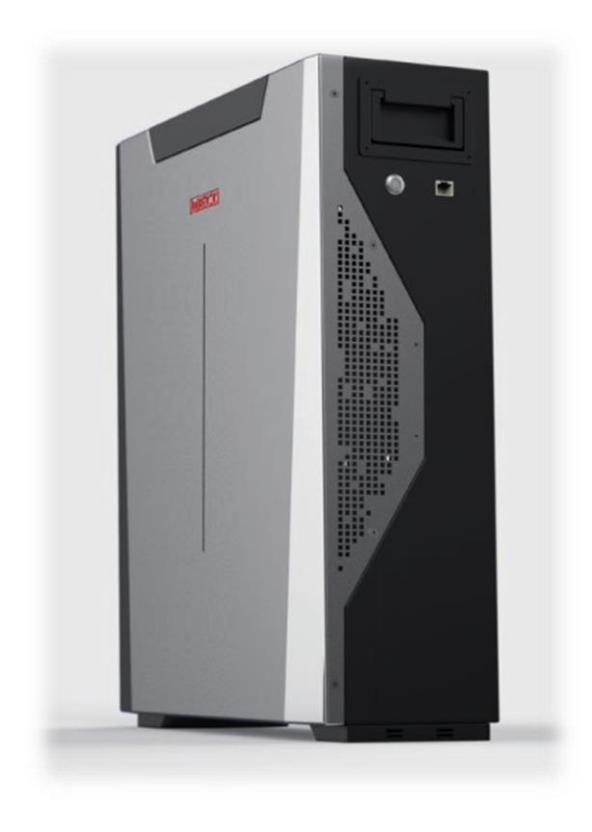

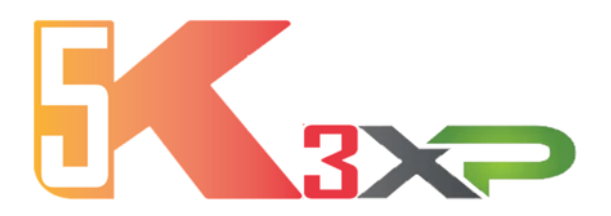

June 2022 – March 2025

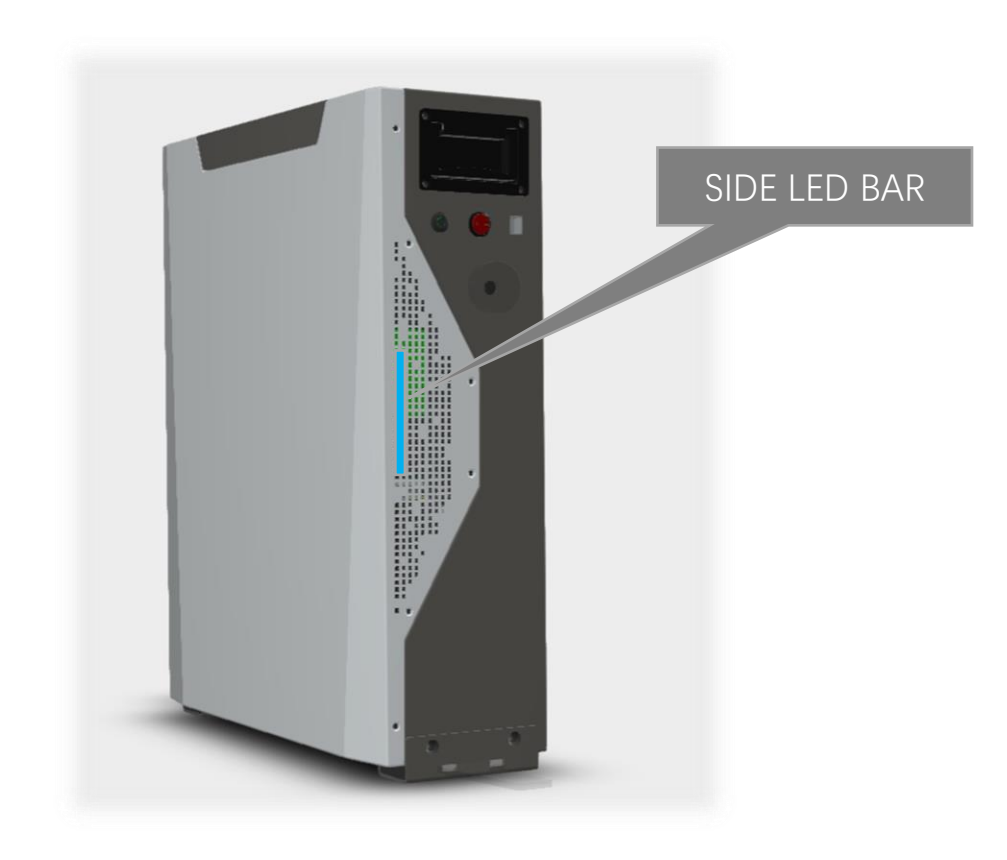

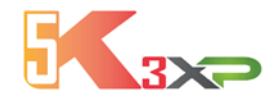

# LOCAL and WiFi APP MONITORING APP FOR ANDROID AND APPLE

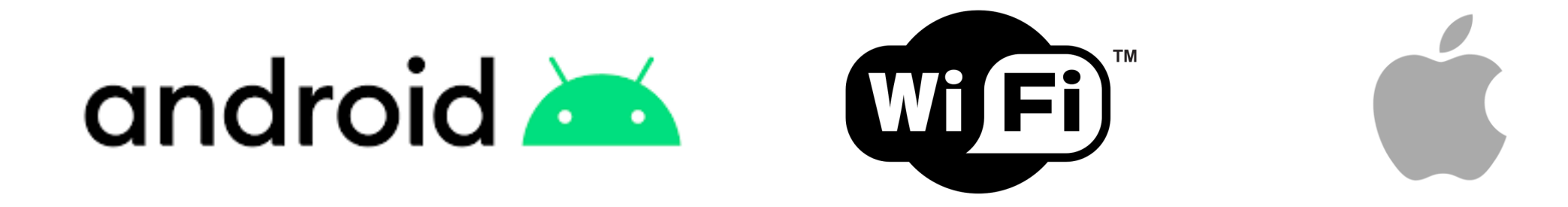

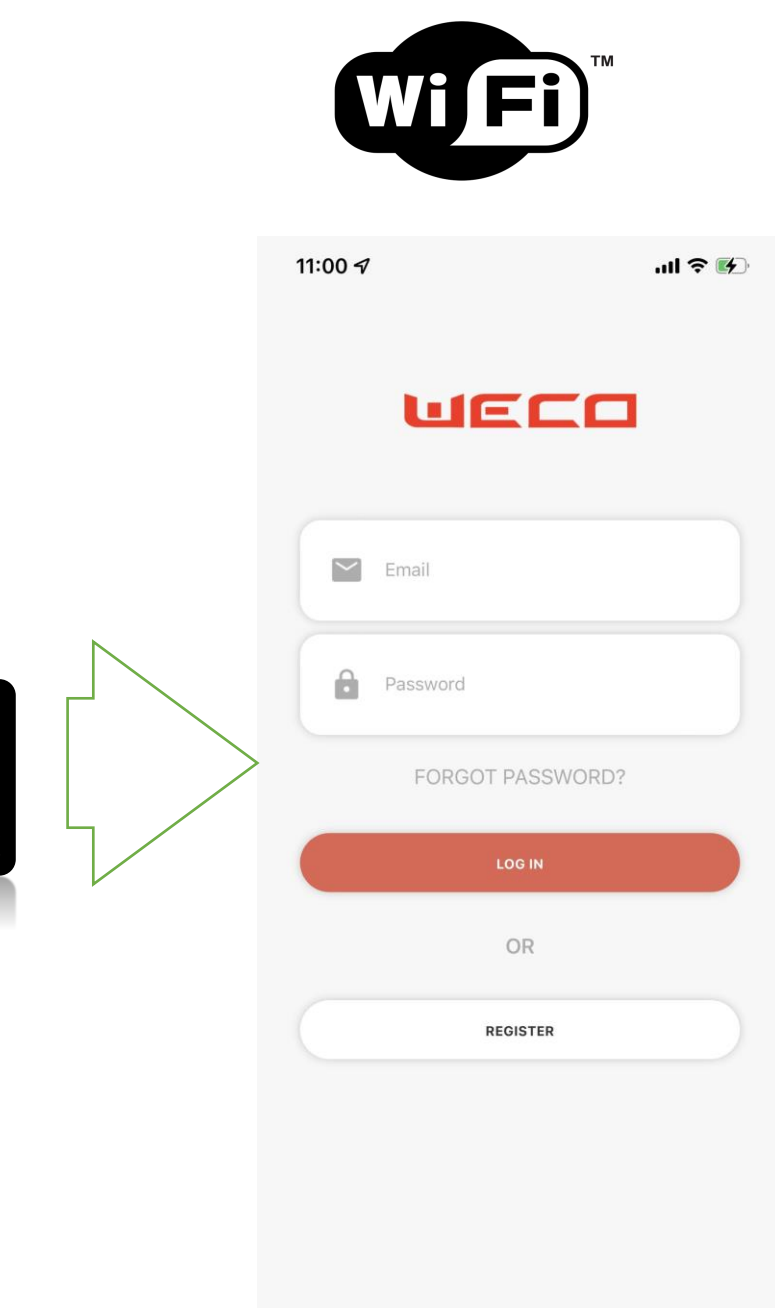

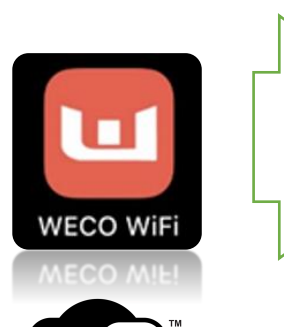

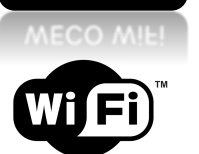

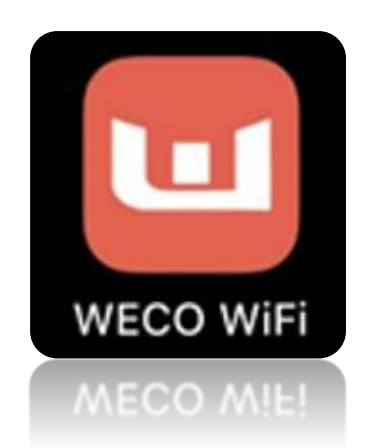

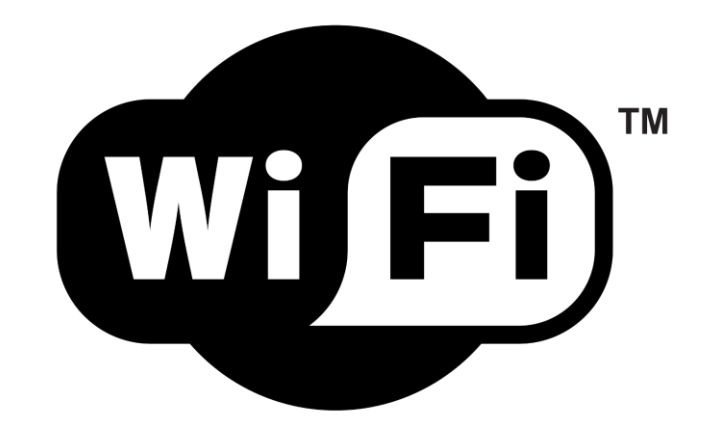

AVAILABLE ON GOOGLE PLAY WECO WIFI AVAILABLE ON APPLE STORE WECO WIFI

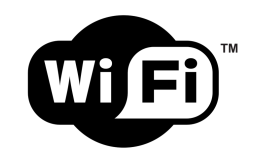

### Download the APP from Google Play

Or On Google Play: WECO WIFI

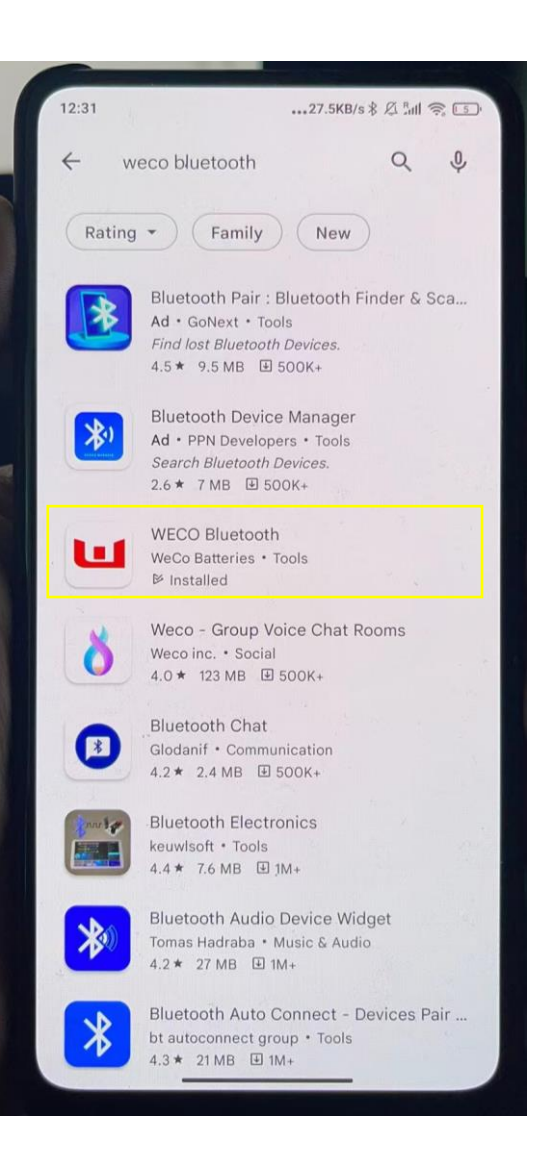

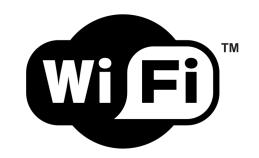

### Search for WECO WIFI APP, Download and Install on your iPhone

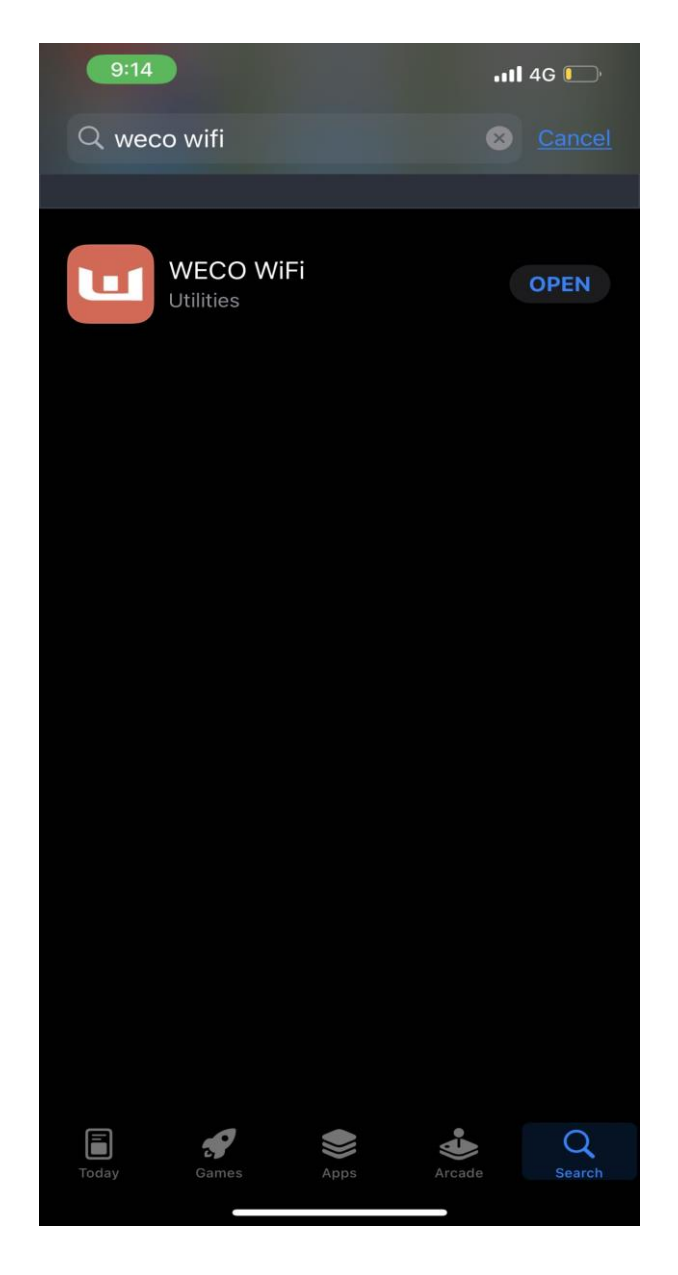

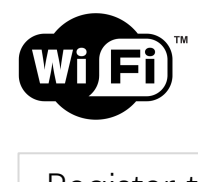

| Register to create a new account | Register a new Account                                    | Get code, on your registered emai |
|----------------------------------|-----------------------------------------------------------|-----------------------------------|
| •••••• AT&T 🗢 9:41 AM 100% 페     | ••••• AT&T                                                | ●••••• AT&T                       |
| шеса                             | WECO                                                      | WECO                              |
|                                  | <go back<="" td=""><td><go back<="" td=""></go></td></go> | <go back<="" td=""></go>          |
| Email                            | 💿 Name                                                    | 💿 Name                            |
| Password                         | Surname                                                   | Surname                           |
| FORGOT PASSWORD?                 | Email Get Code                                            | kira@gmail.com Resend In 59s      |
|                                  | Digit code received in your email                         | Digit code received in your email |
| OR                               | Password                                                  | Password                          |
| Sim                              | Confirm Password                                          | Confirm Password                  |
|                                  | REGISTER                                                  | REGISTER                          |
|                                  |                                                           |                                   |

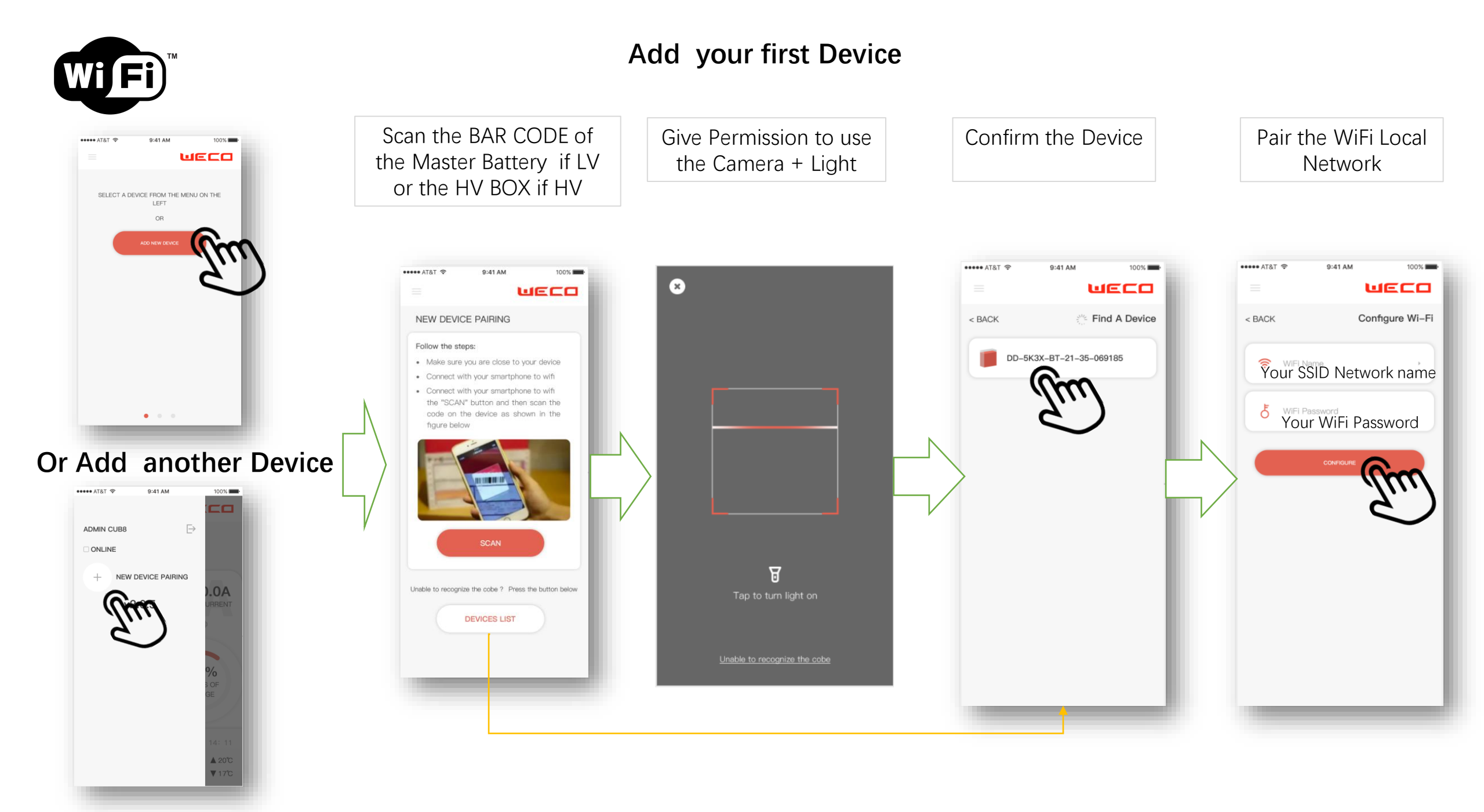

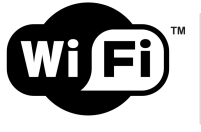

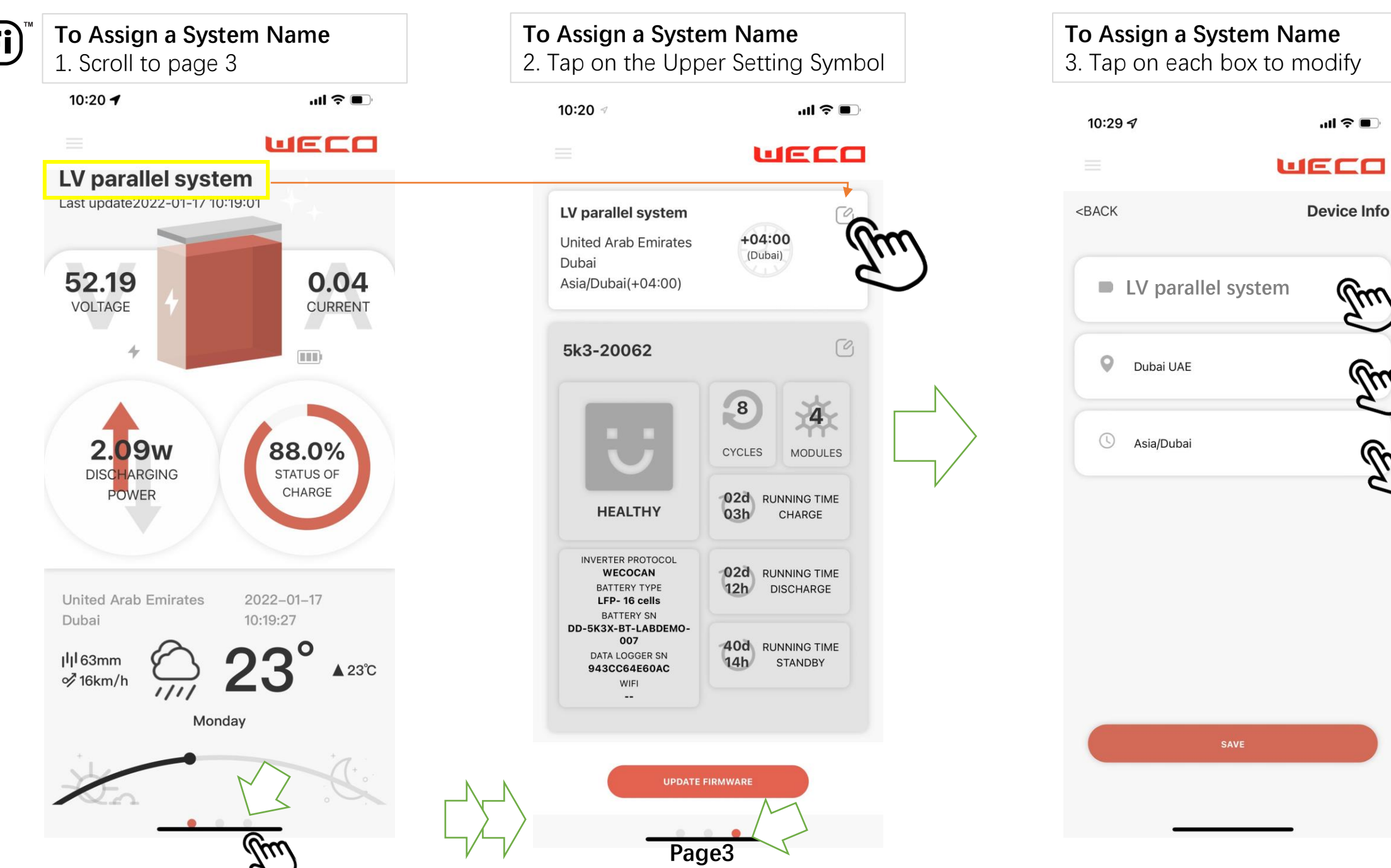

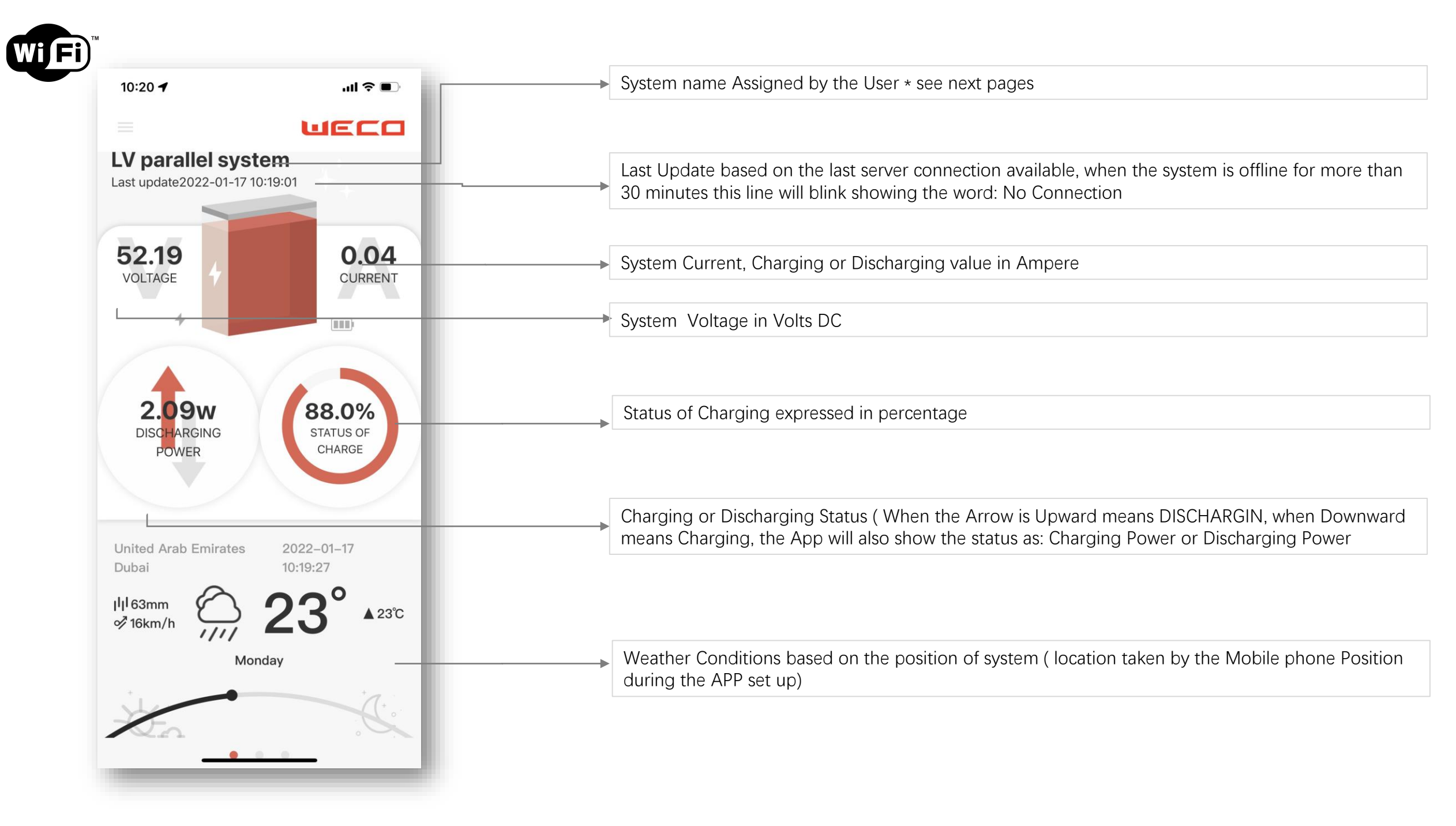

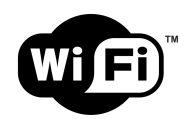

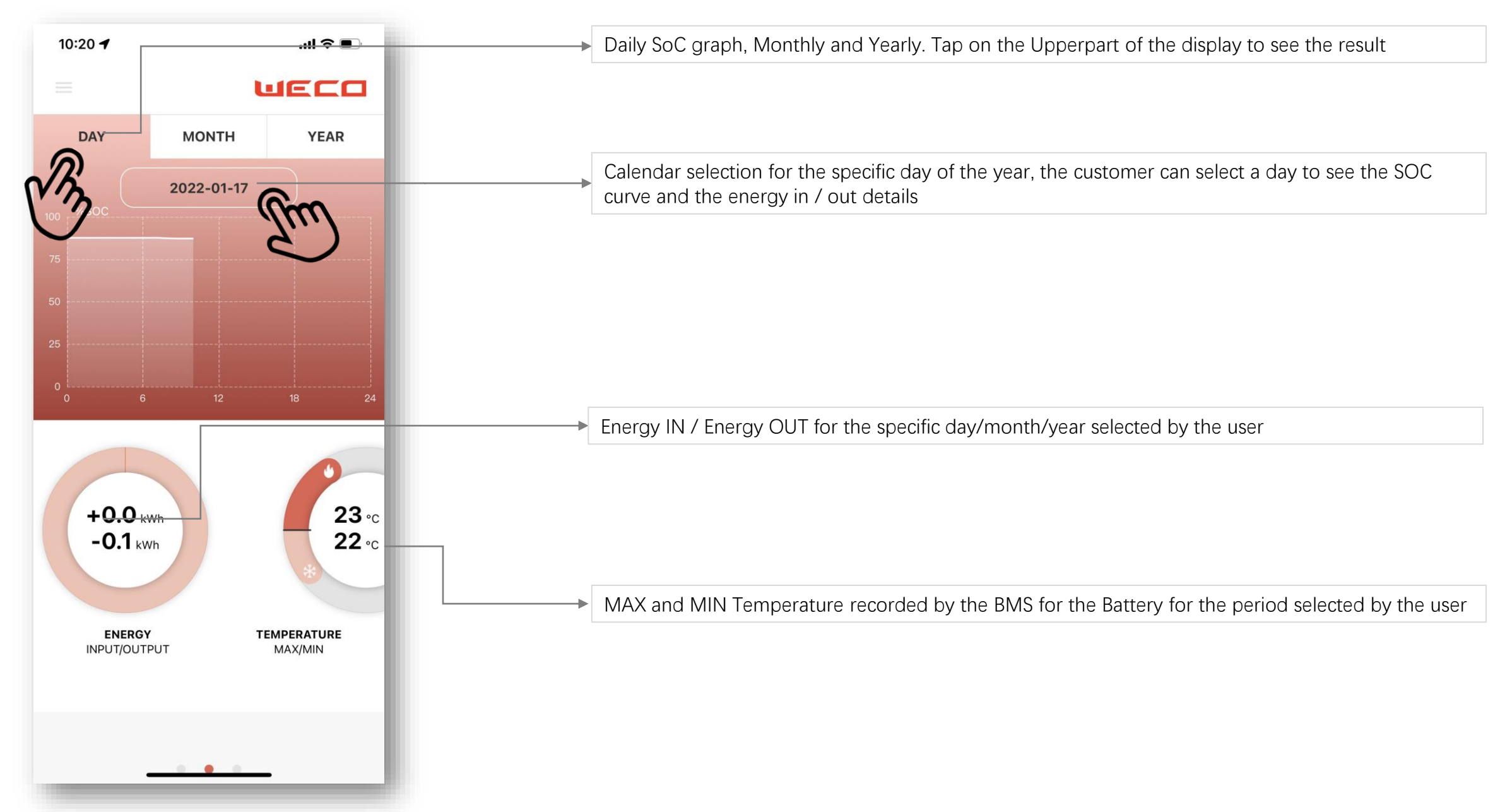

PAGE 3

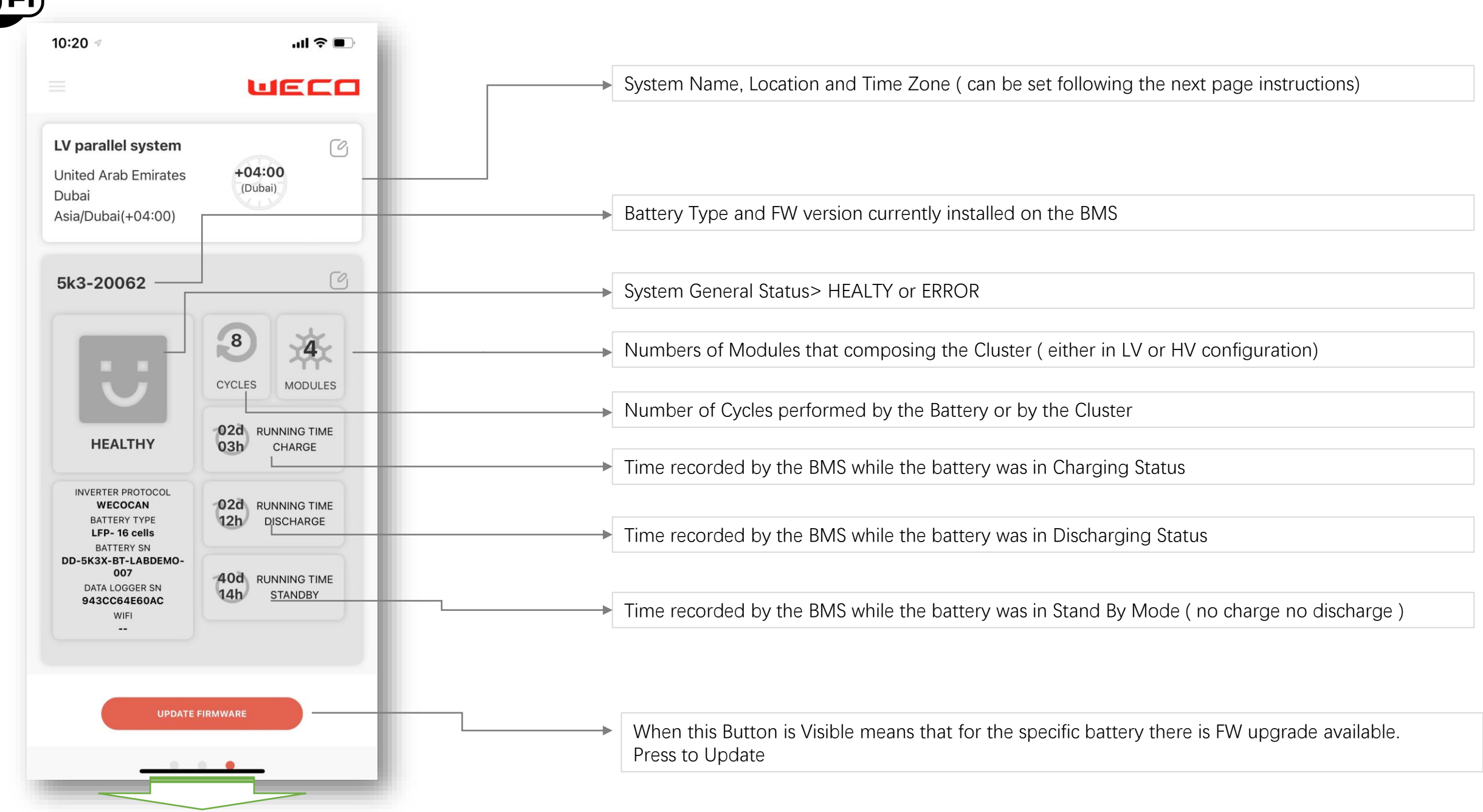

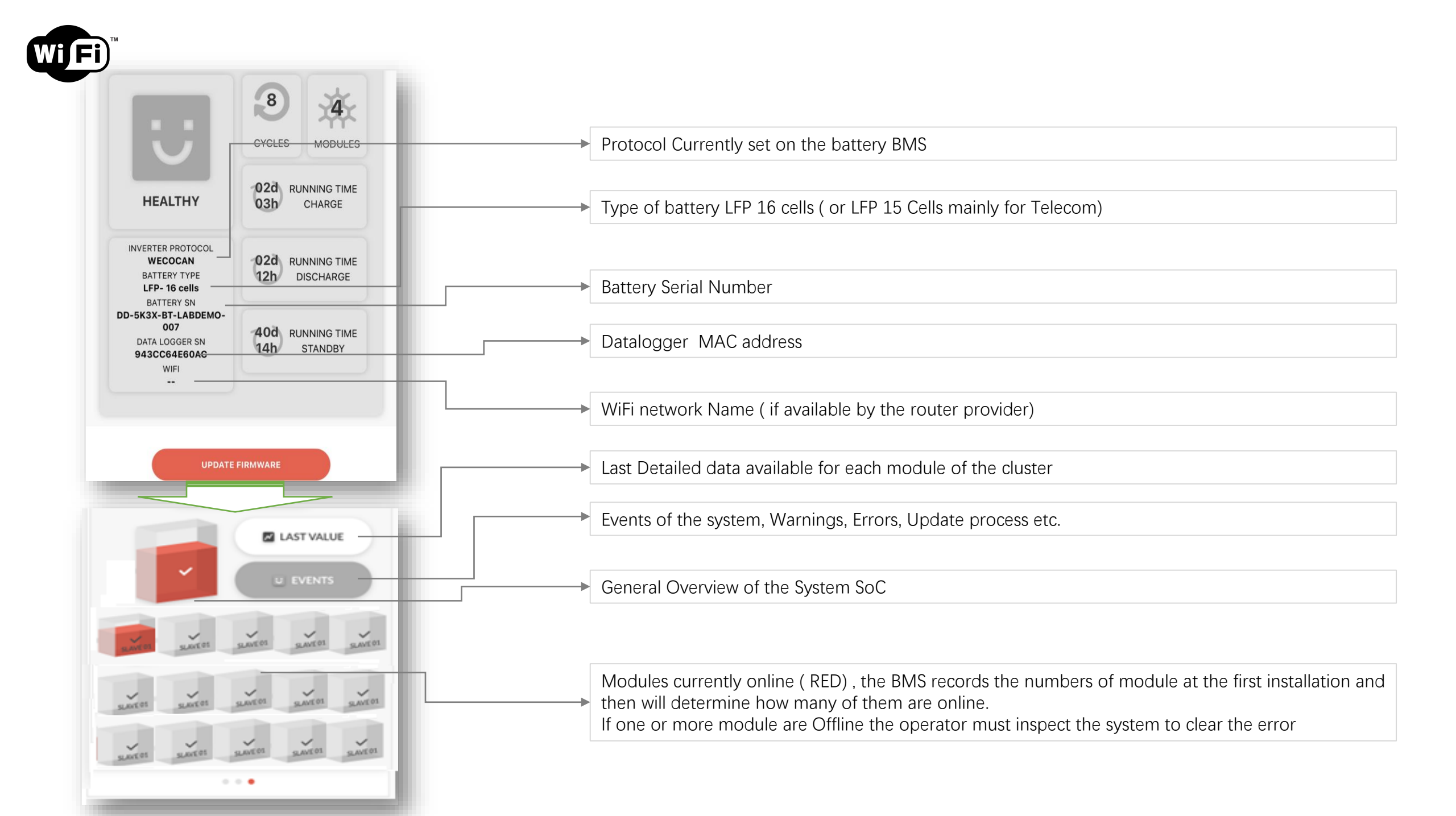

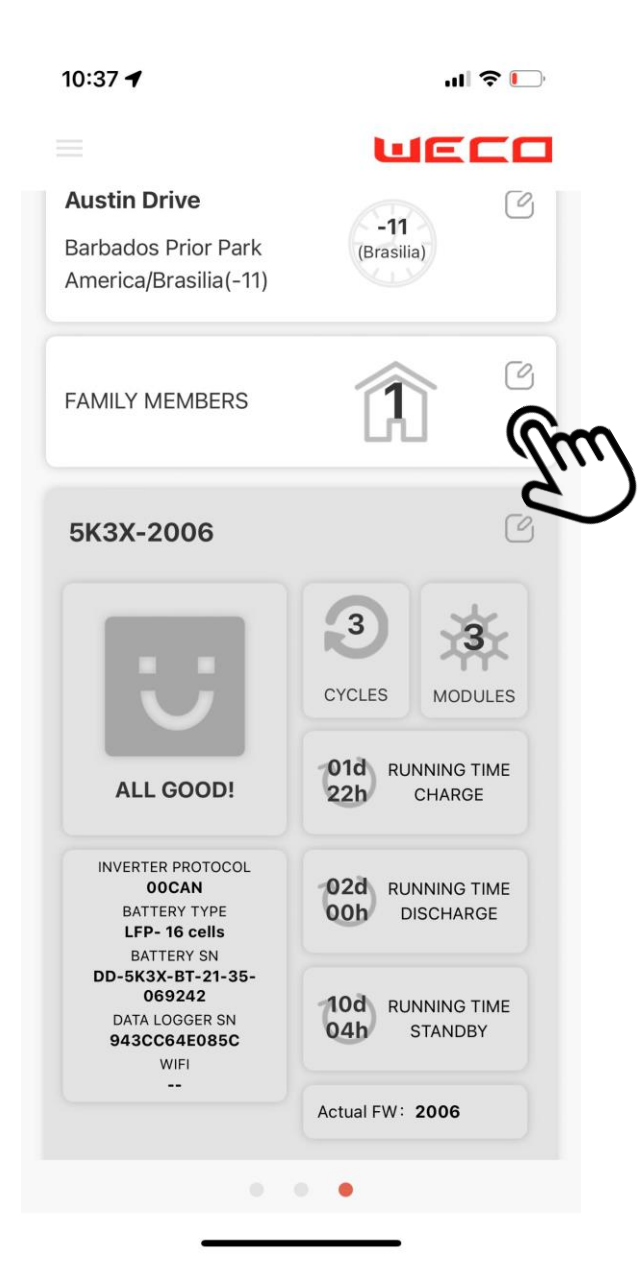

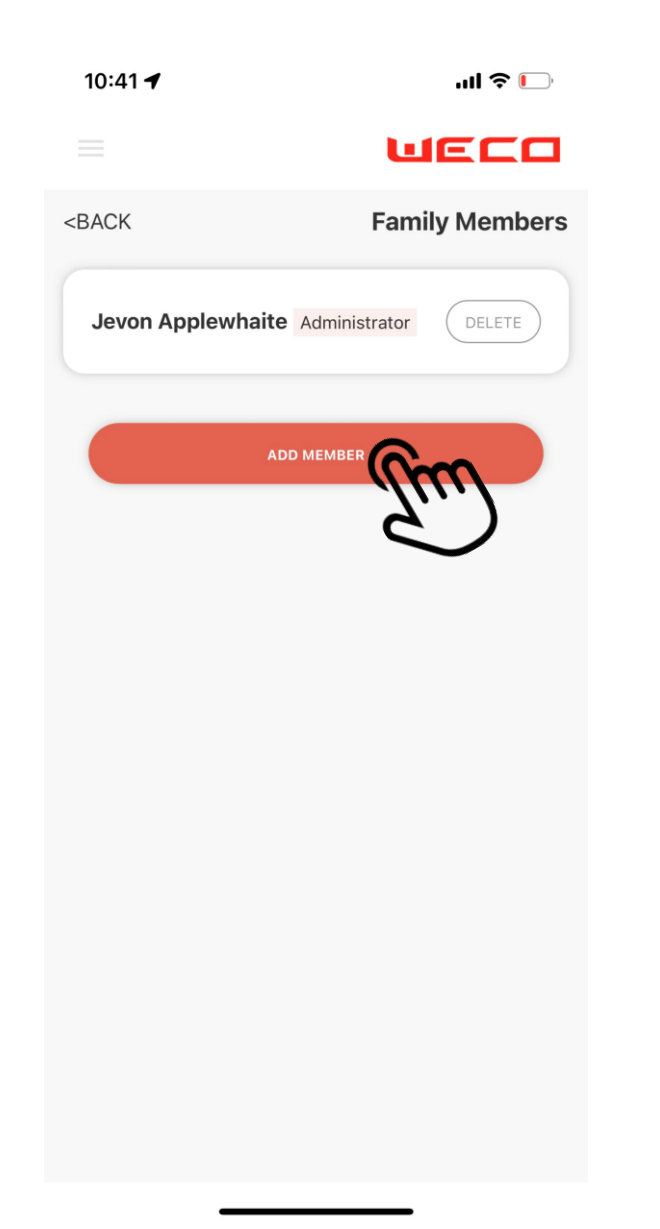

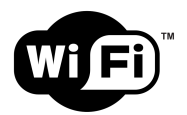

#### FIRMWARE UPDATE

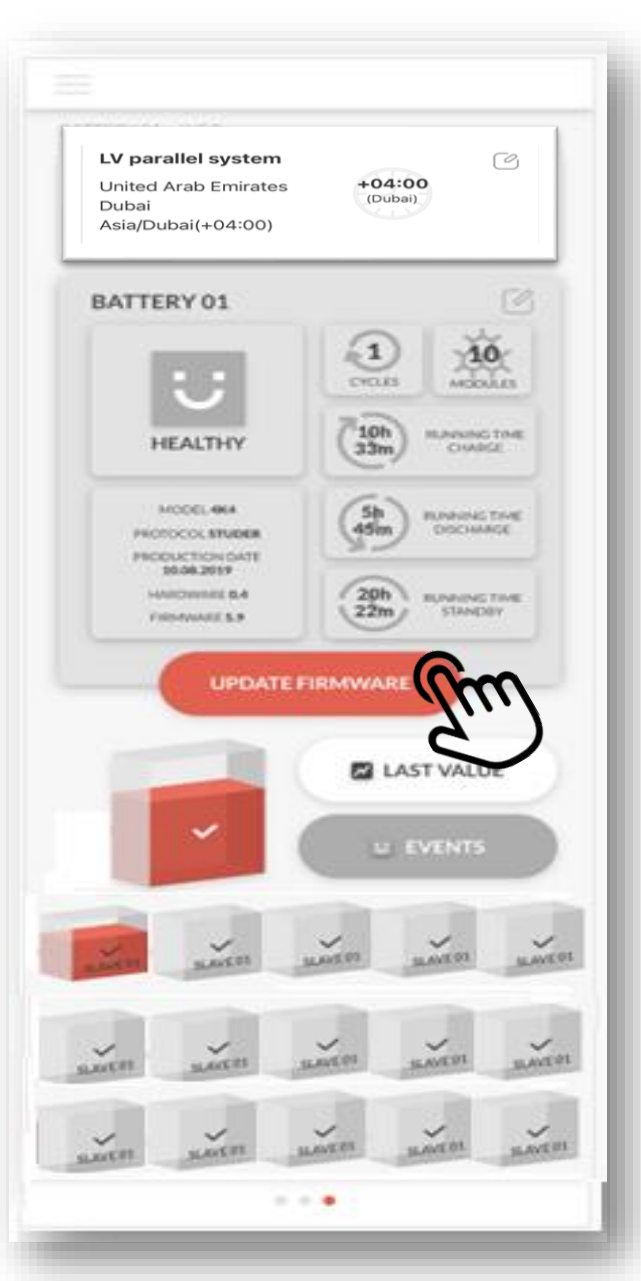

|                                                                                                   | all 🗢 🗊                           |
|---------------------------------------------------------------------------------------------------|-----------------------------------|
|                                                                                                   | UECO                              |
| LV parallel system                                                                                | 04:00                             |
| United Arab Emirates<br>Dubai<br>Asia/Dubai(+04:00)                                               | (Dubai)                           |
| 5k3-20062                                                                                         | [9]                               |
| If you upgrade the fir<br>restart.                                                                | mware, the device will            |
| CANCEL                                                                                            | UPGRADE                           |
| INVERTER PROTOCOL<br>WECOCAN<br>BATTERY TYPE<br>LFP- 16 cells<br>BATTERY SN<br>DE SECY ET LAPPENO | 02d RUNNING TIME<br>12h DISCHARGE |
| DD-5K5X-BT-LABDENIO-                                                                              | 40d RUNNING TIME                  |

#### WARNING

During the FW upgrade it is required to Shut down the inverter before pressing UPDATE

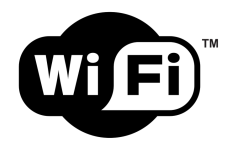

#### **EVENTS INFO**

| 22:16                                         |                        |                                                               |
|-----------------------------------------------|------------------------|---------------------------------------------------------------|
|                                               |                        | WECO                                                          |
| <back< th=""><th></th><th>Events</th></back<> |                        | Events                                                        |
| Upgrade                                       | Warning                | ~                                                             |
| SUCCEEDED                                     | 2022-010)<br>12:0      | Upgrade Firmware<br>Upg ade request sent to<br>ESP.UL.4.0.0.1 |
| SUCCEEDED                                     | 2022-01-06<br>22:49    | Upgrade Firmware<br>Upgrade request sent to<br>ESP.UL.4003    |
| CANCELED                                      | 2022-01-06<br>22:35    | Upgrade Firmware<br>Upgrade request sent to<br>ESP.UL.4003    |
| CANCELED                                      | 2022-01-06<br>22:31    | Upgrade Firmware<br>Upgrade request sent to<br>ESP.UL.4003    |
| CANCELED                                      | 2022-01-06<br>22:21    | Upgrade Firmware<br>Upgrade request sent to<br>ESP.II.4001    |
| CANCELED                                      | 2022-01-06<br>21:15    | Upgrade Firmware<br>Upgrade request sent to<br>ESP.II.4001    |
| CANCELED                                      | 2022-01-06<br>21:15    | Upgrade Firmware<br>Upgrade request sent to<br>ESP.II.4001    |
|                                               | 2 <del>022-01-00</del> | Opgrade Firmware                                              |
|                                               |                        |                                                               |

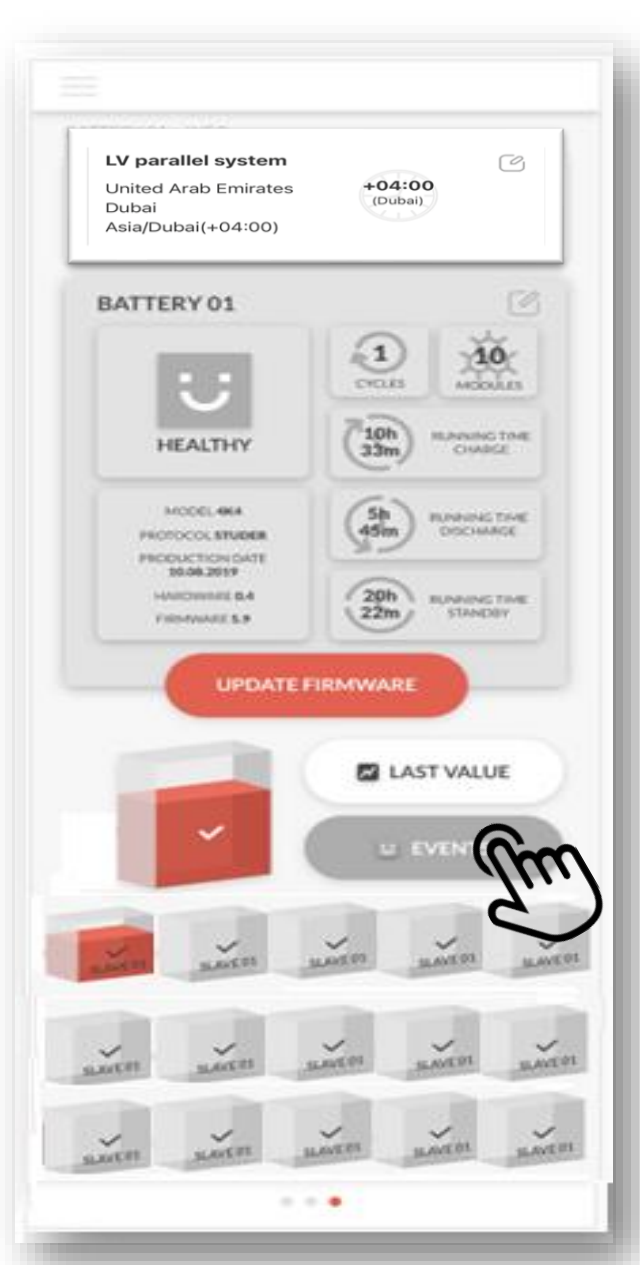

#### HV last value

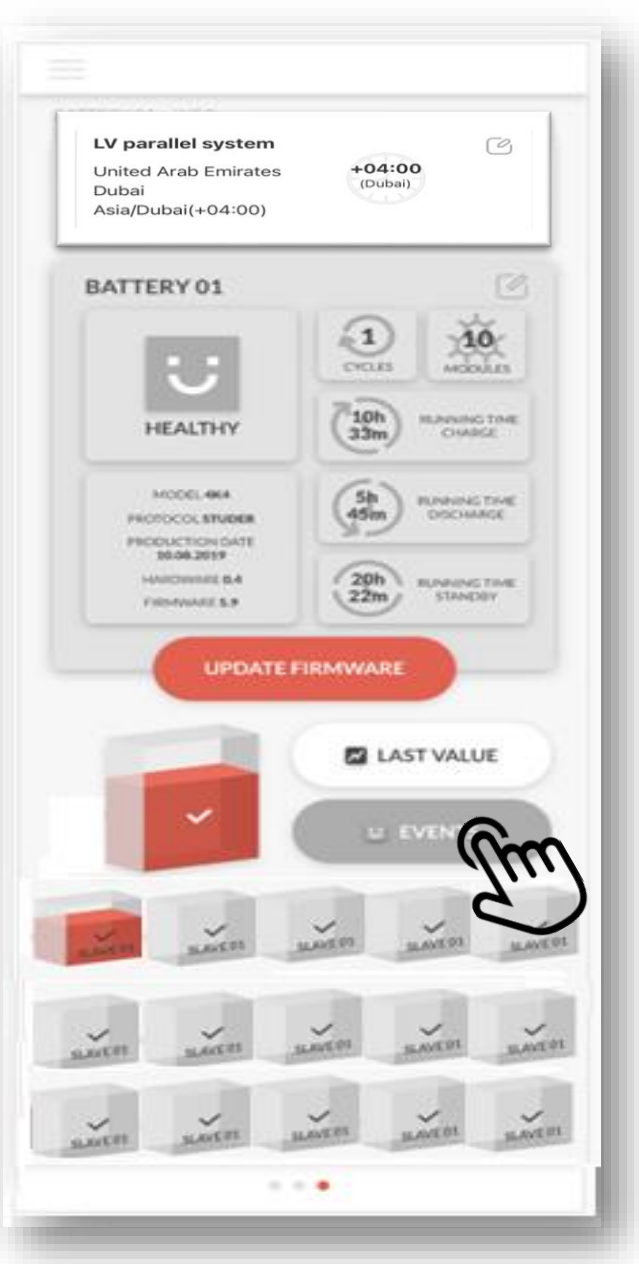

| 22:15                                    | <b>••••</b> \$ |
|------------------------------------------|----------------|
|                                          | UECO           |
| <back< th=""><th>Last value</th></back<> | Last value     |
| System                                   | m              |
| ID01                                     | L              |
| ID02                                     |                |
| ID03                                     |                |
| ID04                                     |                |
| ID05                                     |                |
| ID06                                     |                |
| ID07                                     |                |
| ID09                                     |                |
| ID00                                     |                |
| ID10                                     | vConsole       |

| 22:15                                | <b></b> |
|--------------------------------------|---------|
|                                      | UECO    |
| <back< th=""><th>System</th></back<> | System  |
| 2022-01-07 22:15                     |         |
| Power(V)                             | 0       |
| Current(A)                           | 0       |
| Soc(%)                               | 5.6     |
| Capacity(Ah)                         | 100     |
| MaxCellVoltage(V)                    | 3.2     |
| MinCellVoltage(V)                    | 3.2     |
| MaxTemprature(°C)                    | 40      |
| MinTemprature(°C)                    | 40      |
| 2022-01-07 22:14                     |         |
| Power(V)                             | 0       |
| Current(A)                           | 0       |
| Soc(%)                               | 5.6     |

100

3.2

40

Capacity(Ah)

MaxCellVoltage(V)

MinCellVoltage(V)

MaxTemprature(°C)

#### 10:38 ┥

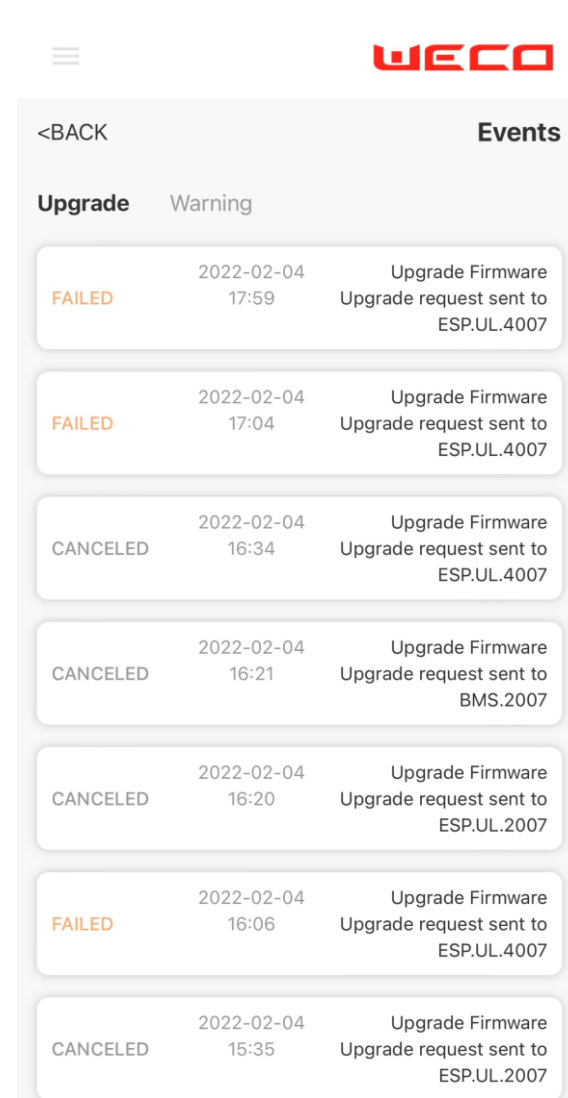

#### APP FIRMWARE UPGRADE VIDEO

| rch                                                                 | UECO                              |
|---------------------------------------------------------------------|-----------------------------------|
| <b>Austin Drive</b><br>Barbados Prior Park<br>America/Brasilia(-11) | -11<br>(Brasilia)                 |
| AMILY MEMBERS                                                       | î C                               |
| 5K3X-2006                                                           | C                                 |
| ALL GOOD!                                                           | CYCLES MODULES<br>CYCLES MODULES  |
| INVERTER PROTOCOL<br>OOCAN<br>BATTERY TYPE                          | 02d RUNNING TIME<br>00h DISCHARGE |

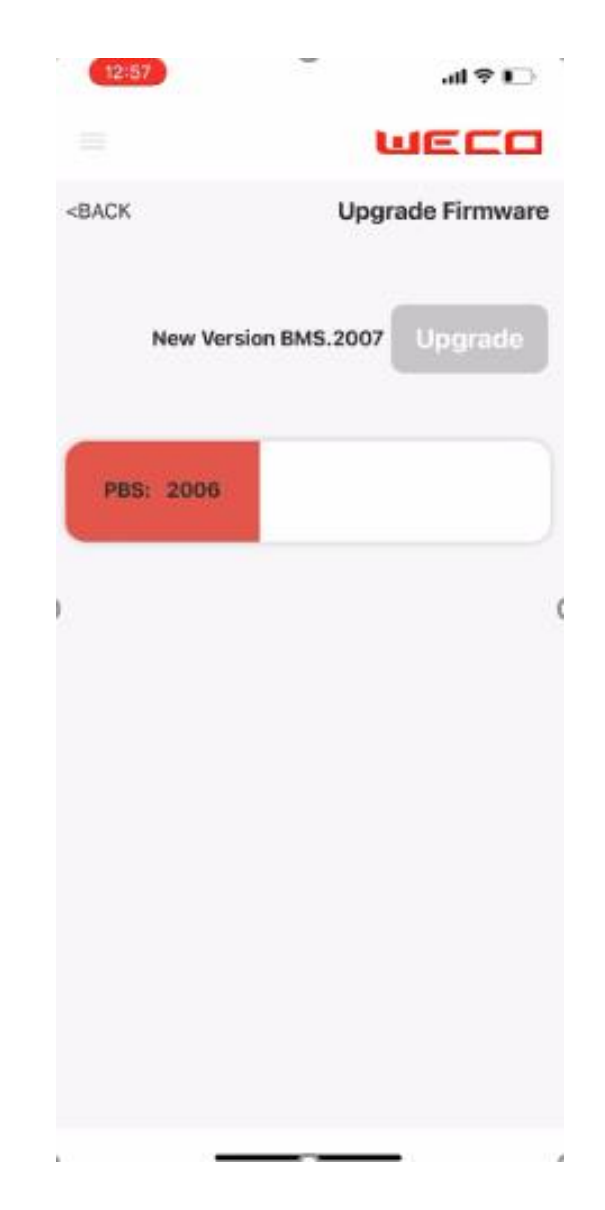

## END OF THE DOCUMENT